# 9 操控 PLC

利用 Winproladder 應用程式來操控 PLC 是我們的目的,因此針對與 PLC 連線、離線、啓動 及停止 PLC 程式運轉的操作方法詳訹如下。

### 9.1 PLC 連線

連線至 PLC 時,會出現連線設定如下:

| 連線     |                   |                |     |    | x |
|--------|-------------------|----------------|-----|----|---|
|        | 連線名稱              |                |     |    |   |
| $\sim$ | RS232             |                |     |    |   |
|        |                   | 新增[ <u>A</u> ] | 編輯正 | 刪除 |   |
|        | 連線細節              |                |     |    |   |
|        | 屬性                | 資料             |     |    |   |
|        | 工作站號碼<br> 連線媒介    | 1<br>通訊埠       |     |    |   |
|        | 通訊埠名稱<br> 通訊速率    | COM1<br>9600   |     |    |   |
|        | 同位檢查<br> 資料位元數    | 偶同位<br>7個位元    |     |    |   |
|        | 停止位元 <b>數</b><br> | 1個位元           |     |    |   |
|        | <u></u>           |                |     |    |   |
|        |                   |                | 確定  | 取消 |   |

包括連線名稱的新增、編輯、刪除設定,以及顯示所選擇連線名稱的連線細節。 PLC連線方式有使用通訊埠(RS232)、使用數據機(MODEM)及使用網際網路(Internet)三種模式,利用此三種模式先建立連線腳本,於下次連線時,可以直接叫用現有連線腳本。

#### 9.1.1 直接叫用現有連線腳本

於〔連線名稱〕下拉選單中選擇欲連線的名稱進行連線作業。

#### 9.1.2 修改現有連線腳本

於〔連線名稱〕下拉選單中選擇欲修改的連線名稱,再按"編輯"鈕即出現以下設定視窗,其 連線組態編輯設定細節,可參考使用手冊Ⅱ-進階功能篇第 12.6.2 章之通訊參數之設定。

| 連線組態編輯   |         | x |
|----------|---------|---|
| PLC工作站號碼 | 1       |   |
| 通訊埠編號    | СОМ1 –  |   |
| 通訊速率     | 9600 💌  |   |
| 同位檢查     | 偶同位     |   |
| 資料位元數    | 7個位元 💌  |   |
| 停止位元數    | 1個位元 💽  |   |
|          |         |   |
|          |         |   |
|          |         |   |
| ~        | 確定 X 取消 |   |
|          |         |   |

### 9.1.3 建立新連線腳本

於〔連線〕視窗中按"新增"鈕:

| 連線 | 連線名稱                                                     |                                                       |     |    | × |
|----|----------------------------------------------------------|-------------------------------------------------------|-----|----|---|
|    | )                                                        | 新增区                                                   | 編輯正 |    |   |
|    | 医中药相相型<br>屬性<br>工作站號碼<br>連線媒介<br>通訊堤客率<br>同位檢元數<br>停止位元數 | 資料<br>1<br>通訊埠<br>COM1<br>9600<br>偶同位<br>7個位元<br>1個位元 |     |    |   |
|    |                                                          |                                                       | 確定  | 取消 |   |

| Step1 | : | 輸入 | 、欲 | 連約 | 泉組 | 態 | 的 | 名礼 | 稱' | "連糹 | 泉 | 1 | " | , | 按" | 下- | 一步 | "鈕 | : |
|-------|---|----|----|----|----|---|---|----|----|-----|---|---|---|---|----|----|----|----|---|
| 油油生素  |   |    |    |    |    |   |   |    |    |     |   |   |   |   |    |    |    |    |   |

| 連線精靈 |                           | × |
|------|---------------------------|---|
|      | 請輸入欲連線組態的名稱<br>[連線1       |   |
|      |                           |   |
|      | <<上一步 <b>&gt;&gt; 下一步</b> | ] |

Step2:選擇欲連線的硬體媒介,有三種:使用通訊埠(RS232)、使用數據機(MODEM)、 使用網際網路(Internet)。〔連線的硬體媒介〕設定,請參考使用手冊 II-進階應用篇第 11 章 FBs-PLC 之通訊,其中有詳細介紹 FBs-PLC 之通訊有關硬體介紹。

| 連線精靈 |                                                                  | x             |
|------|------------------------------------------------------------------|---------------|
|      | 諸選擇欲連線的硬體媒介<br>① 使用通訊項(R3222)) ⑦ 使用數據機(MODEM) ⑦ 使用網際網路(Internet) | << 上一步 >> 下一步 |

第一種使用通訊埠(RS232):按"下一步"鈕,通訊參數的設定視窗:

| 連線精靈 |                                |                             |             |            | x |
|------|--------------------------------|-----------------------------|-------------|------------|---|
|      | PLC工作站號碼<br>通訊埠編號              | 1<br>COM1                   | •           | [ ] 隱藏通訊細節 |   |
|      | 通訊速率<br>同位檢查<br>資料位元數<br>停止位元數 | 9600<br>偶同位<br>7個位元<br>1個位元 | •<br>•<br>• |            |   |
|      |                                |                             | _<<上-       | -步 完成      |   |

其連線組態編輯設定細節,可參考使用手冊Ⅱ-進階應用篇第11章之通訊參數之設定章節。

#### 第二種使用數據機(MODEM): 按"下一步"鈕:

| 連線精靈         |                    | × |
|--------------|--------------------|---|
|              |                    |   |
|              |                    |   |
|              | 請選擇欲連線的硬體媒介        |   |
| and a second |                    |   |
|              | ○ 使用)通訊理(RS232)    |   |
|              | ● 使用數據機(MODEM)     |   |
|              | ○ 使用網際網路(Internet) |   |
|              |                    |   |
|              |                    |   |
|              |                    |   |
|              |                    |   |
|              |                    |   |
|              |                    |   |
|              |                    |   |
|              |                    |   |

設定 PLC 工作站號碼及選擇數據機的型號,設定三種撥號模式,分述如下:

主動撥號模式:於〔電話號碼〕欄塡入"5550724",透過 MODEM 試圖與該電話號碼之遠方 MODEM 連線,如下圖:

| 連線精 <b>靈</b> | ×                                                                               |
|--------------|---------------------------------------------------------------------------------|
|              | PLC工作站號碼<br>諸選擇數據機的型號<br>RAS PPPOE Line0000<br>RAS VPN 線路 0<br>WAN 迷你連接埠 (L2TP) |
|              | LFTI<br>IPCONF線路<br>II923線塔                                                     |
|              | □ 使用回撥模式<br>電話號碼: 5550724                                                       |
|              | << 上一步 完成                                                                       |

**被動模式**:於〔使用被動模式〕欄打勾,則 MODEM 設為接收模式,並等待遠方 MODEM 撥 號進來,如下圖:

| 連線精靈 |                                                                                                    | × |
|------|----------------------------------------------------------------------------------------------------|---|
|      | PLC工作站號碼 1<br>請選擇數據機的型號<br>RAS PPPoE Line0000<br>RAS VPN 線路 0<br>WAN 送你連接埠 (L2TP)<br>LPT1<br>IPCONF線路<br>H2923 線給<br>✓ 使用被動換式<br><< 上一步 完成 | ] |

 回撥模式:於〔使用回撥模式〕欄打勾,〔電話號碼〕欄填入對方之有效電話號碼"5550724",
 〔回撥號碼〕欄填入我方之有效電話號碼"5550725"。表示利用"5550724"撥號給對方,再將我方電話"5550725"灌入對方之電話號碼暫存器內,再下達回撥命令,
 對方在收到回撥命令後會立即進入撥號模式,以剛灌入之電話號碼"5550725"回撥 至我方,如下圖:

| 連線精靈 | ×                                                                                                    |
|------|----------------------------------------------------------------------------------------------------|
|      | PLC工作站號碼 1<br>諸選擇數據機的型號<br>RAS PPPoE Line0000<br>RAS VPN 線路 0<br>WAN 迷你連接埠 (L2TP)<br>LPT1<br>IPCONF線路<br>H523 線路<br>■<br>使用被動模式<br>■<br>使用回撥模式<br>電話號碼: 5550724<br>回撥號碼: 5550725 |
|      | << 上一步 完成                                                                                                    |

以上使用 MODEM 的三種撥號方式請參考永宏可程式控器使用手冊 II-進階應用篇之說明。

第三種使用網際網路(Internet):

| 連線精靈 |                    | x        |
|------|--------------------|----------|
|      | 請選擇欲連線的硬體媒介        |          |
|      | ○ 使用通訊埠(RS232)     |          |
|      | ○ 使用數據機(MODEM)     |          |
|      | ● 徒用網際網路(Internet) |          |
|      | 上一                 | 步 >> 下一步 |

按"下一步"鈕:

選擇〔通訊協定〕為 UDP(無連結式傳輸)或 TCP(連結導向式傳輸),設定〔PLC工作站 號碼〕、〔網路位址〕及〔連接埠編號〕。

Step 3:按"完成"鈕,即完成建立一新連線腳本。

選擇連線名稱按"刪除"即可刪除所選擇的連線名稱。

### 9.2 PLC 離線

在 PLC 連線狀態時執行功能列〔PLC〕→〔離線〕,即可。

### 9.3 啓動 PLC 程式運轉

在 PLC 連線狀態時執行功能列〔PLC〕→〔執行〕; 或快速鍵"F9"即可。

### 9.4 停止 PLC 運轉

PLC 在運轉模式時,可以執行功能列〔PLC〕→〔停止運轉〕;或快速鍵"Ctrl"+"F9"即可 停止 PLC 運轉。

### 9.5 清除 PLC 內容

在連線狀態中,執行功能列〔PLC〕→〔清除資料〕,出現以下清除資料選項:

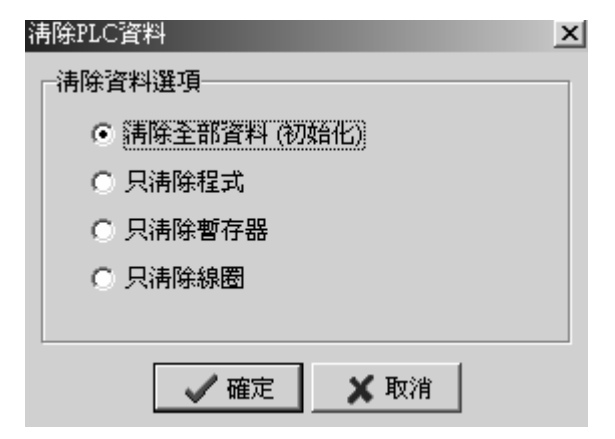

清除全部資料(初始化)、只清除程式、只清除暫存器及只清除線圈四種方式,依程式中要清除的部份選擇其選項,按"確定"鈕即可。

### 9.6 PLC 設定

在與PLC的連線狀態下,可以對PLC做PLCID、站號、通訊參數或通訊協定的設定,其操作方法介紹如下。

#### 9.6.1 設定 PLC ID

執行功能列〔PLC〕→〔設定〕→〔PLC ID〕,出現下圖,輸入 PLC 的 ID 與程式 ID 相同:

| 變更PLC ID密碼 |    |      | x |
|------------|----|------|---|
| 舊密碼:       |    |      | ] |
| 新密碼:       | X  |      |   |
| 確認密碼:      | X  |      | [ |
|            |    |      |   |
|            |    |      |   |
|            | 確定 | ▲ 取消 |   |

#### 9.6.2 設定站號

在連線狀態中,執行功能列〔PLC〕→〔設定〕→〔站號〕,出現以下設定視窗:

| 站號        | ×    |
|-----------|------|
| 站號:       |      |
| □ 站號儲存至程式 |      |
| ▲ 確定      | 🗙 取消 |

#### 9.6.3 設定通訊參數

在連線狀態中,執行功能列〔PLC〕→〔設定〕→〔Port0通訊參數〕,出現以下〔通訊參數 -Port0〕設定視窗:

| 通訊參數設定 - Po            | ort0 🔀 |  |  |
|------------------------|--------|--|--|
| 通訊速率:                  | 9600 💌 |  |  |
| 同位檢查                   | 偶同位    |  |  |
| 資料位元數                  | 7個位元   |  |  |
| 停止位元數                  | 1個位元   |  |  |
| □ 本埠用於程式編輯,諸同步變更PC通訊參數 |        |  |  |
| ▲確定 ★ 取消               |        |  |  |

再依序設定 Port1、Port2、Port3 及 Port4 通訊參數。

### 9.6.4 設定通訊協定

在連線狀態中,執行功能列〔PLC〕→〔設定〕→〔通訊協定〕,出現以下設定視窗:

| 通訊協定   |                                       | × |
|--------|---------------------------------------|---|
| Port1: | 永宏通訊協定                                |   |
| Port2: | 永宏通訊協定                                |   |
| Port3: | 永宏通訊協定                                |   |
| Port4: | 永宏通訊協定<br>永宏通訊協定<br>ModBus RTU(Slave) |   |

#### 9.6.5 設定萬年曆時間

在 PLC〔連線〕狀態且〔執行〕時,才可以執行〔PLC〕→〔設定〕→〔萬年曆〕,出現以下 視窗,設定 PLC 的萬年曆時間:

| 萬 | 年暦     |             |             | × |
|---|--------|-------------|-------------|---|
|   | PLC目前時 | 38          |             | 1 |
|   | 日期:    | 2003年 1月20日 | ~           |   |
|   | 時間:    | 下午 03:30:19 | -           |   |
|   | 設定時間   |             |             | Ì |
|   | (マ 御   | 用PC時間       |             |   |
|   | 日期:    | 2003年 1月20日 | -           |   |
|   | 時間:    | 下午 03:30:20 | - A.<br>- Y |   |
|   |        | ፼ 設定至PLC    |             |   |
|   |        | 🗙 取消        |             |   |

〔PLC目前時間〕即在連線狀態取自 PLC 的目前時間,在〔設定時間〕欄位,將"使用 PC 時間"打勾,則會將 PC 時間表示在其下欄表示,再按"設定至 PLC"鈕,則〔PLC 目前時間〕 會改爲目前 PC 時間;若"使用 PC 時間"的打勾取消,則其下欄〔日期〕及〔時間〕可自由更 改,再按"設定至 PLC"鈕,則〔PLC 目前時間〕會改爲目前所設定之時間。

#### 9.6.6 設定撥號號碼

在連線狀態中,執行功能列〔PLC〕→〔設定〕→〔撥號號碼〕,出現以下設定視窗:

| 設定撥號號碼                                            |                                          | X |
|---------------------------------------------------|------------------------------------------|---|
| PLC設定號碼:                                          |                                          |   |
| 設定號碼:                                             | <b>"</b> 021234567 <b>,</b> #12*         |   |
| 範例説明:                                             |                                          |   |
| 範例:<br>,,021234567,#<br>説明:<br>延遅4秒後撥<br>(一個;字元約) | 412*<br>號021234567,後再延遅2秒撥#12*.<br>延遅2秒) |   |
|                                                   | ✔ 確定 🗙 取消                                |   |

## 9.7 快捷操作設定

V 2.0 前之 Winproladder 版本在獲得 PLC 任何資訊前皆須經過冗長耗時(程式大時)之連線程序。對於僅需知道 PLC 狀態或欲對 PLC 進行初始化的情況下其操作則顯累贅。因此在 V2.0 後之版本新增了"快捷操作"這個功能,以方便使用者,可以在不經 PLC 連線的情況之,快速地讀取"PLC"的狀態資訊和對 PLC 做初始化的動作:

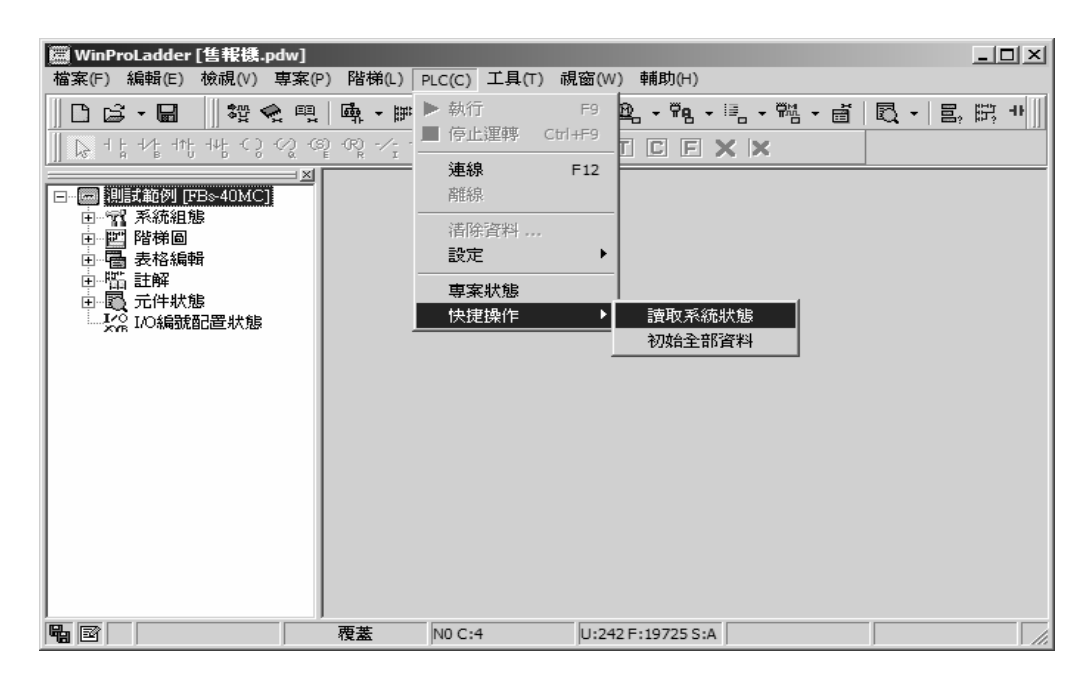

#### 9.7.1 讀取系統狀態

在離線狀態底下,點選功能列的 "PLC "→ "快捷操作 "→"讀取系統狀態"就可以在離線的情形之下讀取 PLC 之各項資訊

| 💭 WinProlad                            |                            |                 |       | - D ×    |
|----------------------------------------|----------------------------|-----------------|-------|----------|
| 檔案(F) 編輯(E) 檢視(V) 專                    | 厚案(P) 階梯(L) PLC(C          | ) 工具(T) 視窗(W)   | 輔助(H) |          |
|                                        | ORG 🔢 🏶 🌨 🕮                | · ∰ → ⊯ →   % → | 9     | - "q - I |
|                                        | () (S) (R) -/↑↓-           | , , s r t       |       | :        |
| E PLC                                  | <b>狀態</b>                  |                 | ×     |          |
| 項目                                     | 狀態                         |                 |       |          |
| PLO                                    | 站號 1                       |                 |       |          |
| ────────────────────────────────────── | U FBs-xxMC                 | (v4.02)         |       |          |
| ≥ ±t                                   | 選邦 建轉                      |                 |       |          |
| RO                                     | M_PACK 沒有                  |                 |       |          |
|                                        | 去檢查  錯誤或未检                 | 教査              |       |          |
|                                        | 动浴鸽 没有<br>日子应证 沙方          |                 |       |          |
|                                        | £玛诺瑪 沒有<br>5.分亦瘫 沒有        |                 |       |          |
| 田311<br>[空空]                           | 12月<br>12月<br>12月          |                 |       |          |
|                                        | 1111~~0 12(15)<br>11111 沒有 |                 |       |          |
| PLO                                    | CID 沒有                     |                 |       |          |
| <b>                 </b>               | F曆 已安裝                     |                 |       |          |
|                                        | 19968字組                    |                 |       |          |
|                                        | 吏用程式 38字組                  |                 |       |          |
|                                        | 使用程式 19929字組               |                 |       |          |
|                                        | ↑使用功 v4.0                  |                 |       |          |
|                                        |                            | ✔ 確定            |       |          |
| ~~ [iii]                               |                            |                 | 11.   | 1.       |

### 9.7.2 初始全部資料

在離線狀態底下,點選功能列的 "PLC "→"快捷操作 "→"初始全部資料 "就可以在離線的情形之下對 PLC 做系統初始化的動作:

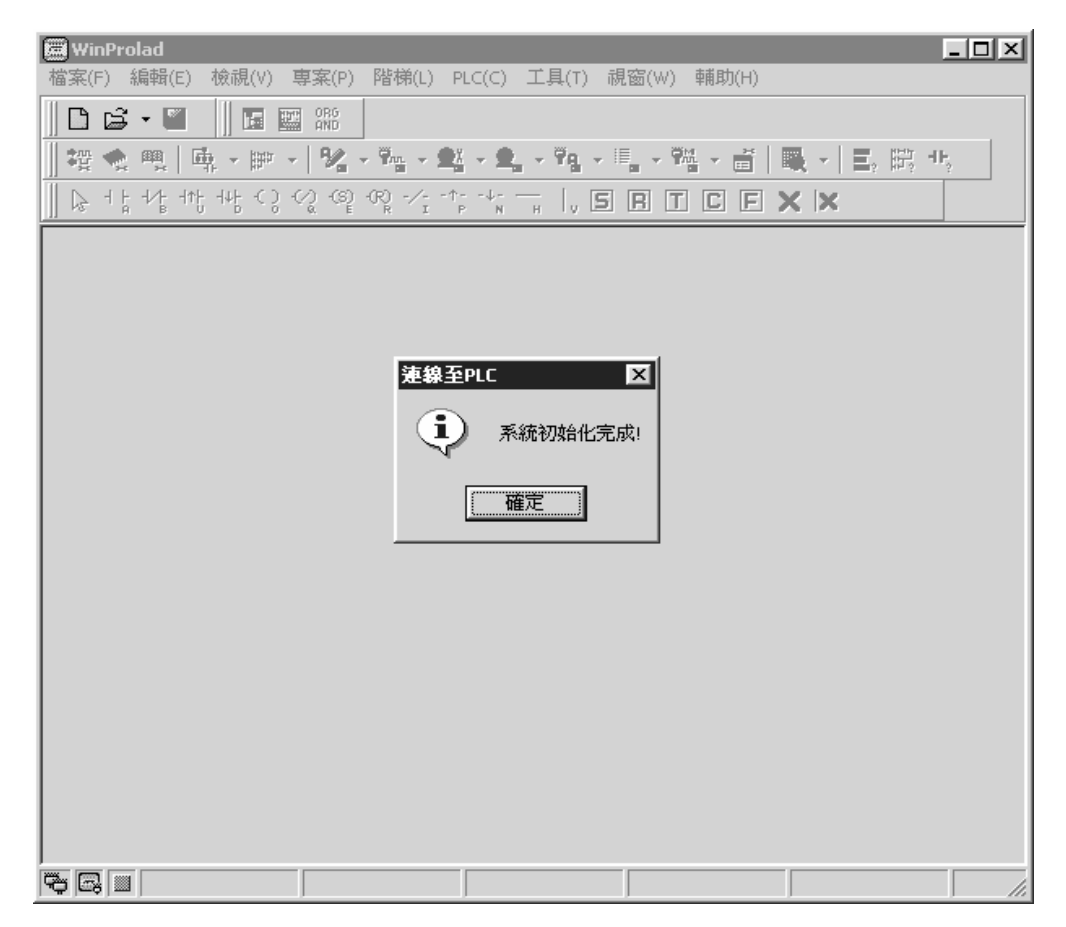